PROCEDURE

MISE A JOUR LE 14/04/2021

# opiste 360

# COMMENT REALISER UN DOCUMENT PERSONNALISE CLIENTS (COURRIER DE RELANCE)

# TABLE DES MATIERES

|    | Création de la lettre type                              | 2 |
|----|---------------------------------------------------------|---|
|    | Insertion des champs de la base de données              | 3 |
| A  | Liste des champs disponibles :                          | 3 |
| В. | Insertion des champs dans le modèle                     | 4 |
|    | Enregistrement du modèle de courrier                    | 5 |
|    | Imprimer le courrier depuis l'outil des créances client | 6 |
|    |                                                         |   |

# I. CREATION DE LA LETTRE TYPE

Dans un premier temps, il faut rédiger le document dans l'éditeur de texte Microsoft Word (Office), en ne conservant sur le document que les données qui seront identiques pour chacun de ces documents.

EXEMPLE :

SACEO SARL 2 rue Jules Védrines 31400 TOULOUSE Tèl : 05 61 54 88 30 Fax : 09 72 28 63 71 Mail : contact@opisto.fr

Toulouse, le

### 1<sup>er</sup> RAPPEL

Bonjour,

Sauf erreur ou omission de notre part, le règlement des factures suivantes ne nous est pas parvenu :

Nous vous prions de bien vouloir procéder à son règlement par chèque à l'ordre de SACEO SARL dans les meilleurs délais, et vous adressons, à toutes fins utiles, un duplicata de ces factures en pièces jointes.

Si par ailleurs votre paiement venait à nous parvenir avant la réception de la présente, nous vous saurions gré de ne pas en tenir compte.

Vous remerciant de faire le nécessaire, et restant à votre entière disposition pour toute question, nous vous prions d'agréer, Madame, Monsieur, l'expression de nos salutations distinguées.

> Mr BRANCA Johan Responsable Administratif SACEO

# **II. INSERTION DES CHAMPS DE LA BASE DE DONNEES**

Dans un second temps, il faut y saisir les noms de champs de la base de données qui seront automatiquement mis à jour en fonction de l'enregistrement pour lequel le courrier sera généré.

### A. LISTE DES CHAMPS DISPONIBLES :

Voici la liste des champs liés aux informations de la commande qui pourront être récupérées automatiquement :

| Rubrique                      | Champ à utiliser           | Résultat généré                                                                                                    |
|-------------------------------|----------------------------|----------------------------------------------------------------------------------------------------|
|                               | opistoclientprenom         | Prénom du client                                                                                                    |
|                               | opistoclientnom            | Nom du client                                                                                                    |
|                               | opistoclientnomcomplet     | Raison Sociale, Nom et prénom du client                                                                                                    |
|                               | opistoclientraisonsociale  | Raison Sociale du client                                                                                                    |
|                               | opistoclientadresse1       | 1 <sup>ère</sup> ligne d'adresse                                                                                                    |
|                               | opistoclientadresse2       | 2 <sup>ème</sup> ligne d'adresse                                                                                                    |
|                               | opistoclientcp             | Code postal du client                                                                                                    |
| Informations                  | opistoclientville          | Ville du client                                                                                                    |
| Client                        | opistoclientsolde          | Montant de l'encours restant du client (solde à payer)                                                                                                    |
|                               | opistoclientencoursaccorde | Montant de l'encours max accordé au client                                                                                                    |
|                               | opistoclientmail           | Adresse mail du client                                                                                                    |
|                               | opistoclientnumtva         | Numéro de TVA intracommunautaire du client                                                                                                    |
|                               | opistoclientremisepourcent | Pourcentage de remise spécifique accordée au client                                                                                                    |
|                               | opistoclienttelprincipal   | Numéro de téléphone principal du client                                                                                                    |
|                               | opistoclientsecondaire     | Numéro de téléphone secondaire du client                                                                                                    |
|                               | opistoclientsiret          | Numéro de Siret du client                                                                                                    |
|                               | opistolistefactures        | Liste des factures impayées. Ressort un tableau<br>comprenant les colonnes suivantes :<br>Date facture, Date d'échéance, Numéro de facture,<br>Total, Déjà payé, Restant)                                                        |
|                               | opistolisteavoirs          | Liste des avoirs en cours du client. Ressort un tableau<br>comprenant les colonnes suivantes :<br>Date facture, Date d'échéance, Numéro de facture,<br>Total, Déjà utilisé, Restant à utiliser)                                  |
| Détails créances<br>ou dettes | opistolistefacturesavoirs  | Liste des factures impayées et avoirs en cours du client.<br>Ressort un tableau comprenant les colonnes<br>suivantes :<br>Date facture, Date d'échéance, Numéro de facture, Total,<br>Déjà utilisé, Restant à payer / à utiliser |
|                               | opistolistetransactions    | Liste des transactions (valable pour les proformas,<br>commandes). Ressort un tableau comprenant les<br>colonnes suivantes :<br>Date création, Date d'échéance, Numéro de Transaction,<br>Type, Total, Déjà payé, Restant)       |
| Divers                        | opistodatejour             | Date du jour                                                                                                    |

### B. INSERTION DES CHAMPS DANS LE MODELE

Insérer le nom du champ à utiliser pour obtenir le résultat souhaité. (Voir exemple ci-dessous).

EXEMPLE :

SACEO SARL 2 rue Jules Védrines 31400 TOULOUSE Tèl : 05 61 54 88 30 Fax : 09 72 28 63 71 Mail : contact@opisto.fr

> opistoclientnomcomplet opistoclientadresse1 opistoclientcp opistoclientville

Toulouse, le opistodatejour

### 1<sup>er</sup> RAPPEL

Bonjour,

Sauf erreur ou omission de notre part, le règlement des factures suivantes ne nous est pas parvenu :

opistolistefactures

Nous vous prions de bien vouloir procéder à son règlement par chèque à l'ordre de SACEO SARL dans les meilleurs délais, et vous adressons, à toutes fins utiles, un duplicata de ces factures en pièces jointes.

Si par ailleurs votre paiement venait à nous parvenir avant la réception de la présente, nous vous saurions gré de ne pas en tenir compte.

Vous remerciant de faire le nécessaire, et restant à votre entière disposition pour toute question, nous vous prions d'agréer, Madame, Monsieur, l'expression de nos salutations distinguées.

Mr BRANCA Johan Responsable Administratif SACEO

## **III. ENREGISTREMENT DU MODELE DE COURRIER**

Ouvrir dans Windows le dossier « Mes Documents » (ou « Documents » dans le cas où vous possédez un système d'exploitation Windows récent), puis se rendre dans le dossier « Opisto ».

Créer un nouveau dossier qui portera le nom suivant : « documents\_relances ».

Une fois le dossier « documents\_relances » créé, retourner sur votre courrier Word, et cliquer sur « Fichier », puis « Enregistrer Sous ». Dans l'explorateur Windows qui s'ouvre, chercher le dossier « documents\_relances », et y enregistrer votre modèle de courrier.

### FERMEZ VOTRE MODELE DE COURRIER APRES ENREGISTREMENT.

NOTES : le nom de votre modèle sera le nom du courrier dans Opisto. Exemple : vous enregistrez votre modèle sous le nom « courrier.doc », s'affichera dans Opisto « Courrier.doc ». Pensez donc à mettre comme nom de fichier le nom du document pour vous permettre de le retrouver facilement.

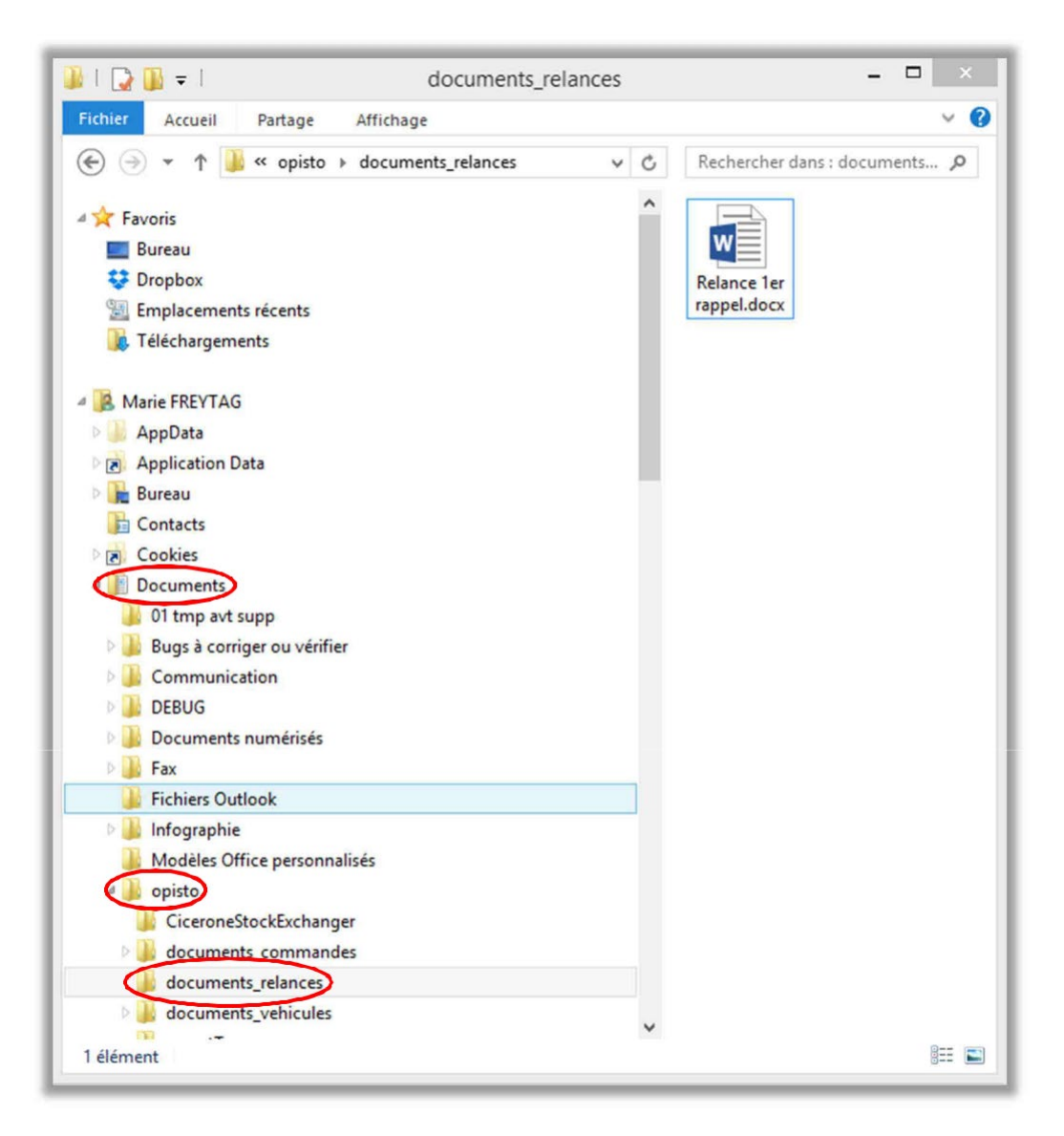

# IV. IMPRIMER LE COURRIER DEPUIS L'OUTIL DES CREANCES CLIENT

Sur Opisto 360, se rendre sur l'onglet « Clients ». Cochez la case « Seulement les créances clients » puis lancez votre recherche en utilisant les filtres prévus à cet effet (nom du client, ville, …). S'affichent sur la gauche tous les clients répondant à la recherche pour lesquels restent des factures impayées ou des avoirs non utilisés.

Filtrez ensuite selon vos besoins :

- Afficher les factures ET/OU les avoirs ET/OU les commandes
- Dont la date d'échéance est AVANT LE (pour trouver les échéances au 31/10, il faut indiquer une échéance avant le 01/11/2018)
- Dont la date de facturation est comprise sur une période définie

Relancez la recherche pour actualiser la liste.

Sur le bas de la fenêtre Opisto 360, vous trouverez le nom de votre modèle de lettre : cliquer sur le bouton, Word s'ouvre sur votre ordinateur, avec votre modèle de lettre, incrémenté par les informations de la facture impayée.

| 🌾 Logiciel Opisto S1 Version inconnue - O | pisto PRE PROD - support                      |                                  |                         |                                  | – 🗆 X                                    |
|-------------------------------------------|-----------------------------------------------|----------------------------------|-------------------------|----------------------------------|------------------------------------------|
| Utilisateur en cours : support            | v                                             |                                  |                         |                                  |                                          |
| Recherche de pièces Commandes et fact     | ures Gestion des véhicules                    | compta et statistiques           | Clients                 | <b>C</b><br>Gestion des Matières | Paramètres                               |
| Sélectionnez les clients                  |                                               |                                  |                         |                                  |                                          |
| Type : Indéterminé 🔹                      | Nombre d'achats supérieu                      | r à 0 durant les 12              | derniers mois           | Seulement les créance            | es clients Gestion doublon               |
| Nom : freytag sace                        | Montant total des achats :                    | upérieur à 🔻 à <mark>0,00</mark> | Depuis le début 🔻       | Inclure les clients Inte         | net                                      |
| Ville : Cdp :                             | Mail :                                        | Tel                              | Compta.                 | Rechercher                       | Ajouter un client                        |
| Manque infos obligatoires :               | ▼ Pays:                                       | ▼ Zone :                         | •                       | Nouvelle recherch                | e la la la la la la la la la la la la la |
| Tout selectionner Nb elements : 1         | Solde V Factures                              | Commandes                        | Date                    | début fact                       | 28/10/2018                               |
| SACEO Freytag Marie TOULOUSE 31400        | 1 554,12 Avoir                                | _                                | Date                    | fin fact                         | 29/10/2018 15                            |
|                                           | Echéance                                      | paiement avant le 29/10/20       | 18 15                   |                                  |                                          |
|                                           | Data first                                    | Num fact Manhat TTC              |                         | An and a Marca M                 |                                          |
|                                           | 29/10/2018                                    | 518100007 100.00                 | 100.00 29               | /10/2018 518100006 -54           | 4.55 -54.55                              |
|                                           |                                               |                                  | Q 1                     |                                  |                                          |
|                                           | 29/10/2018                                    | 518100005 10,91                  | 10,91                   |                                  |                                          |
|                                           |                                               | ·                                |                         |                                  |                                          |
|                                           |                                               |                                  |                         |                                  |                                          |
|                                           |                                               |                                  |                         |                                  |                                          |
|                                           |                                               |                                  |                         |                                  |                                          |
|                                           |                                               |                                  |                         |                                  |                                          |
|                                           |                                               |                                  |                         |                                  |                                          |
|                                           |                                               |                                  |                         |                                  |                                          |
|                                           |                                               |                                  |                         |                                  |                                          |
|                                           |                                               |                                  |                         |                                  |                                          |
|                                           |                                               |                                  |                         |                                  |                                          |
| Del Béfinir comme client privilégié       | Relances :<br>Documents gravoy accuments, rel | Aide                             | estion des emails commo | erciaux :                        |                                          |
| Di Qui ir comme client non-privilégié     | Relance 1er                                   | rappel.docx                      | Prospection             | n par mail                       | Exporter                                 |

Un courrier par client listé sera généré. Dans cet exemple, le logiciel Word n'a ouvert qu'un seul Word, car il n'y a qu'un client listé. S'il y avait eu plusieurs clients répondant aux critères de recherche, une fenêtre Word se serait ouverte par client, et chacun de ces courriers rempli avec les informations du client concerné.

EXEMPLE DE COURRIER GENERE :

SACEO SARL 2 rue Jules Védrines 31400 TOULOUSE Tèl : 05 61 54 88 30 Fax : 09 72 28 63 71 Mail : contact@opisto.fr

> SACEO Freytag Marie 2 rue Jules védrines 31400 TOULOUSE

Toulouse, le 29/10/2018

### 1<sup>er</sup> RAPPEL

Bonjour,

Sauf erreur ou omission de notre part, le règlement des factures suivantes ne nous est pas parvenu :

| Date Da    | te échéance | Num facture | Total D   | éja payé | Restant |  |
|------------|-------------|-------------|-----------|----------|---------|--|
| 29/10/2018 | 31/12/2018  | 518100007   | 100,00    | 0,00     | 100,00  |  |
| 29/10/2018 | 30/11/2018  | 518100005   | 10,91     | 0,00     | 10,91   |  |
|            |             |             | Total res | tant :   | 110,91  |  |
| 1          |             |             |           |          |         |  |

Nous vous prions de bien vouloir procéder à son règlement par chèque à l'ordre de SACEO SARL dans les meilleurs délais, et vous adressons, à toutes fins utiles, un duplicata de ces factures en pièces jointes.

Si par ailleurs votre paiement venait à nous parvenir avant la réception de la présente, nous vous saurions gré de ne pas en tenir compte.

Vous remerciant de faire le nécessaire, et restant à votre entière disposition pour toute question, nous vous prions d'agréer, Madame, Monsieur, l'expression de nos salutations distinguées.

> Mr BRANCA Johan Responsable Administratif SACEO

Vous pouvez dès lors ajouter des informations si vous le souhaitez (directement dans le document Word) pour personnaliser celui-ci, imprimer votre courrier, ou l'enregistrer.

Lorsque vous enregistrez votre courrier, celui-ci se place automatiquement (sauf si vous stipulez manuellement un autre endroit) dans un dossier nommé « tmp », qui a été créé automatiquement dans votre dossier « documents\_relances ». Vous pourrez ainsi y retrouver tous les courriers générés depuis Opisto 360 que vous aurez enregistrés, sans que votre modèle de lettre ne soit perdu.

| 🖬 I 🕞 🚺 🖛 I                                      | documents_rela                               | nces               |                      | - 🗆 ×                                                                   |
|--------------------------------------------------|----------------------------------------------|--------------------|----------------------|-------------------------------------------------------------------------|
| Fichier Accueil Partage Afficha                  | ge                                           |                    |                      | ^ <b>(</b> 2                                                            |
| Copier Coller<br>Copier Coller<br>Presse-papiers | Déplacer<br>vers * Vers * Supprimer Renommer | Nouveau<br>Nouveau | Modifier<br>Modifier | Sélectionner tout<br>Selection<br>Inverser la sélection<br>Sélectionner |
| ( → ↑ ) → Ce PC → Docum                          | nents > opisto > documents_relances          | ~                  | C Rechero            | :her dans : documents 🔎                                                 |
| ^                                                | Nom                                          | Modifié le         | Туре                 | Taille                                                                  |
| P Ce PC                                          | U tmp                                        | 06/07/2015 11:06   | Dossier de fic       | hiers                                                                   |
| Documents                                        | Relance 1er rappel.docx                      | 06/07/2015 09:11   | Microsoft Wo         | rd D 17 Ko                                                              |
| 🌗 01 tmp avt supp                                |                                              |                    |                      |                                                                         |
| -                                                |                                              |                    |                      |                                                                         |

NOTE : Si vous avez besoin de créer un nouveau modèle de lettre, il vous faudra redémarrer Opisto 360 pour le retrouver dans l'interface Clients.